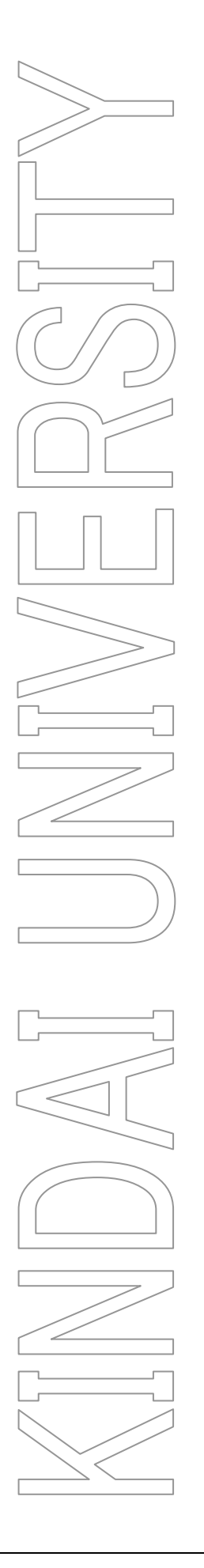

# 【学生用】 Kindai Mail(@kindai.ac.jp) 初期設定

第5.1版

2025 年 5 月 2 日 KUDOS 学生センター

# 1. Kindai Mail について

Kindai Mail (@kindai.ac.jp) は、Google が提供する Web メールサービス「Gmail」を利用しており、 Google Chrome や Microsoft Edge などの Web ブラウザ、また、スマホアプリから@kindai.ac.jp の メール送受信を行うことができます。

#### Gmail の主な特徴

- 強力な迷惑メールフィルタが用意されています
- 送受信される添付ファイルに対して、自動的にウィルス スキャンを行います
- 必要なメールが、強力な検索機能ですぐに見つかります

#### 保存容量の上限

個々のユーザーアカウントにおけるストレージ、共有ドライブの保存容量の上限は「3TB」です。 ストレージ容量が上限に近づくと、ファイルのアップロードや新しいメールの送受信などに影響が 出る可能性があります。

・ご自身のストレージ使用状況を定期的にご確認ください。

・不要なファイルやメールは削除するなど、ストレージ容量の整理にご協力ください。

#### 利用環境

Gmail では、下記ブラウザやスマホアプリでの利用をサポートしております。 また、Gmail を快適かつ安全にご利用頂くため、ブラウザやスマホアプリは最新バージョンを利用して ください。

- Web ブラウザ (詳細はこちら → https://support.google.com/mail/answer/6557)
- Chrome
- Firefox
- Microsoft Edge
- Safari
- ●スマホアプリ(iOS, Android)
- ・Gmail アプリ

# 2. はじめに行うこと(初回のみ)

送信者名:<mark>漢字姓(kindai)25\_9999</mark>、送信元メールアドレス: <mark>259999999a@kindai.ac.jp</mark>が 初期設定となっています。

初期設定のまま放置しておくと、例えば、近大(Kindai)25\_9999<<25999999999a@kindai.ac.jp>の ように、受信側で KINDAI ID(学籍番号)が表示されてしまいます。

#### 【送信者名】

"近畿大学 近大太郎"や "Taro Kindai - KINDAI Univ."など自由に変更できます。

【送信元メールアドレス】

「taro.kindai@kindai.ac.jp」といったメールエイリアス(別名)に変更できます。 以下に、「送信者名」の変更および、送信元メールアドレスを「メールエイリアス(別名)」に変更 する方法を記載致します。

#### 2-1. メールエイリアス (別名)を登録する

Kindai Mail に「taro.kindai@kindai.ac.jp」といったメールエイリアス(別名)を登録します。

#### 1. KINDAI ID 設定変更 Web ヘログイン

https://account.kudos.kindai.ac.jp/ にアクセスしたら、「KINDAI ID(学籍番号+アルファベット)」 を入力しログインボタンをクリックします。自身の認証方式(パスワード認証/2段階認証/FIDO 認証) に応じてログインボタンをクリックします。

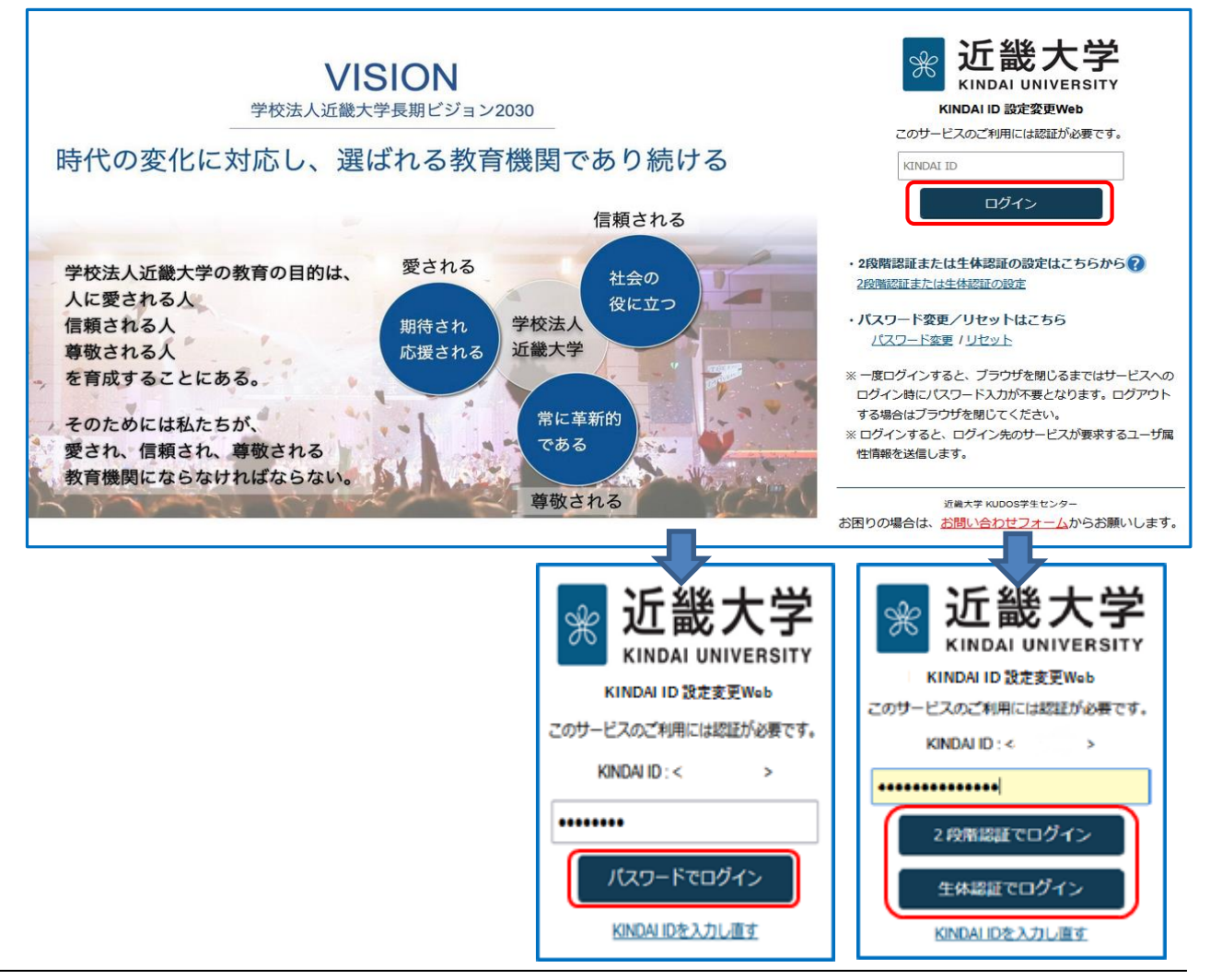

#### 2. メールエイリアス(別名)の登録

 ログイン後「メールエイリアス登録・変更」をクリックし、記載されている「1.」~「4.」の内容を 確認したら、「メールエイリアス」欄に「taro.kindai」を入力し、「変更する」ボタンをクリック します。確認のメッセージが出ますので「OK」ボタンをクリックします。

| ⊮ 近畿大学                                          | <b>Vser Profile Maintenance</b>                                                                                                    |  |  |  |  |  |
|-------------------------------------------------|----------------------------------------------------------------------------------------------------|--|--|--|--|--|
| ようこそ 近大 太郎 さん                                   |                                                                                                    |  |  |  |  |  |
| KINDAI ID<br>パスワード/プロフィール<br>変更                 | KINDAI ID<br>パスワード/プロフィール変更                                                                                                    |  |  |  |  |  |
| ▶ パスワード変更                                       | メールエイリアス taro.kindai @kindai.ac.jp                                                                                                    |  |  |  |  |  |
| メールエイリアス<br>登録・変更                               | 1. △△@kindai.ac.jp の△△部分をお好みのものに設定できます。                                                                                                    |  |  |  |  |  |
| パスワードリセット用<br>ワンタイムパスワード<br>通知先メールアドレス<br>登録・変更 | <ul> <li>(1) メールアドレスの上5桁の文字がアルファベット(半角英字)</li> <li>(2) メールアドレスの下3桁の文字がアルファベット(半角英字)</li> <li>(3) 4文字以内の文字列(半角英数字)</li> <li>(4) occ.occに該当する表示形式(olt半角英数字)</li> </ul>                                                                                                    |  |  |  |  |  |
| Microsoft 365<br>アカウント                          | <ul> <li>3.以下の何れかに該当するメールアドレスは利用できません。 <ul> <li>(1)既に利用されているメールアドレス</li> <li>(2)65文字以上のメールアドレス</li> <li>(3)"."(ドット)、"-"(ハイフン)、"_"(アンダーバー)が2つ以上連続、または、先頭や "@"の直前に現れるメールアドレス</li> <li>(4)半角英数字、"."(ドット)、"-"(ハイフン)、"_"(アンダーバー)以外の文字が含まれるメールアドレス</li> <li>(5)"@"の左側に"."(ドット)が2つ以上現れるメールアドレス</li> </ul> </li> </ul> |  |  |  |  |  |
|                                                 | 4. メールエイリアスは、1ユーザにつき、1つしか設定できません。<br>複数回登録した場合、最後に登録したメールエイリアスのみ有効となります。                                                                                                    |  |  |  |  |  |
|                                                 | EX-124<br>変更内容を保存します。<br>よろしいですか?                                                                                                    |  |  |  |  |  |
|                                                 | 変更する         OK         キャン                                                                                                    |  |  |  |  |  |

② 処理が完了すると以下の画面が表示されますので、「OK」ボタンをクリックします。

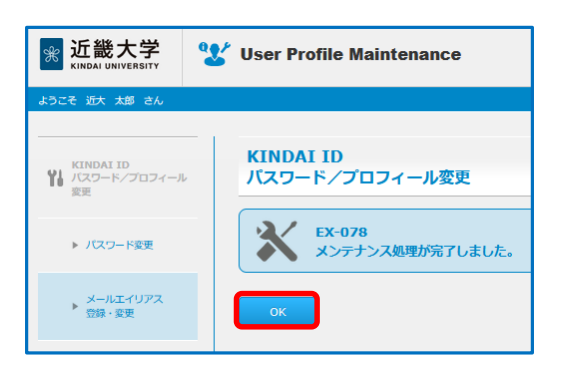

①の画面に遷移しますので、画面右上の「ログアウト」をクリックし、ログアウトします。

## 2-2. メールエイリアス(別名)を確認

メールエイリアス(別名)が Kindai Mail に登録されているか確認します。

#### 1. Kindai Mail ヘログイン

http://mail.kindai.ac.jp/ ヘアクセスし、「KINDAI ID」を入力しログインボタンをクリックします。 自身の認証方式 (パスワード認証/2段階認証/FIDO 認証) に応じてログインボタンをクリックします。 (入力した「KINDAI ID」が正しいことを確認できます。)

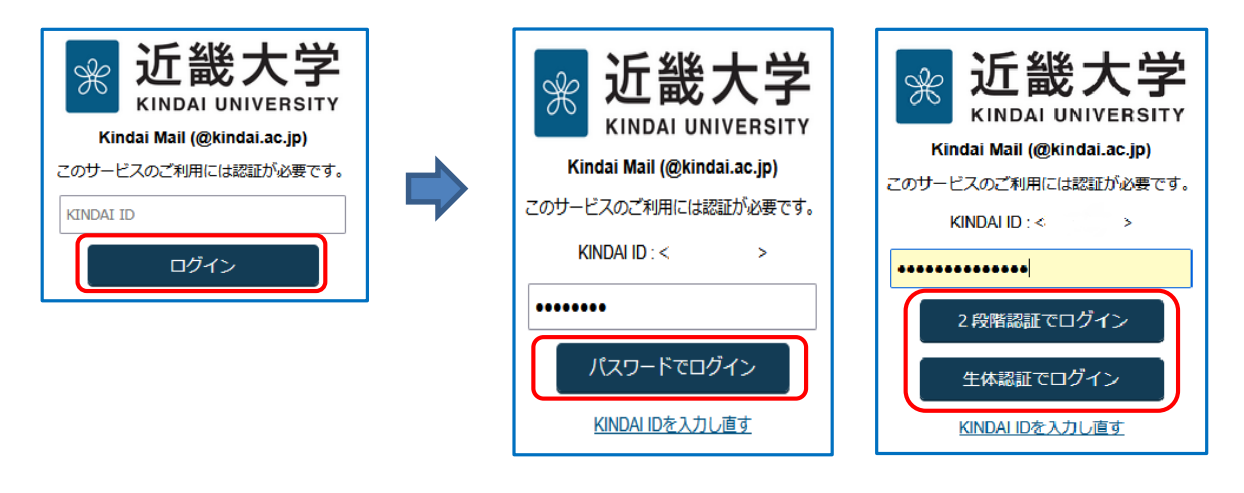

# Google

新しいアカウントへようこそ

新しい Google Workspace for Education アカウント (2599999999a@kindai.ac.ip) へようこそ。 このアカウントは、学校によって管理されているアカウントです。これは以下のことを意味します。

- このアカウントの使用時は、学校が確択したサービス(Gmail、ドキュメント、Google マップ など) にのみアクセスできます
- ータは学校が管理し、ユーザーにデータへのアクセスを許可する アカウントに保存されているデー かどうかは学校が選択できます
- どのはテモの加速にときよう
   ・ 学校は、ユーザーがアカウントをどう使用しているか(送信したメール、作成したドキュメントなど)を見ることができます
   ・ 学校は、ユーザーのプライバシー設定を確認して変更したり、アカウントを削除したりすること もできます

Kindai Mail へはじめてログインすると、 この画面が表示されます。 最下部までスクロールし、「理解しました」を クリックします。

次に「スマート機能の設定」が表示されたら どちらかを選んでください。 Gmail、Chat、Meet のスマート機能は、 設定でいつでもオンまたはオフにできます。

- 2. メールエイリアス(別名)が登録されていることを確認
  - ① Gmail にログイン後、画面右上の名前のアイコンをクリックして、「Google アカウントを管理」を クリックします。

| ≡    | M Gmail                                                                                                    | Q、メールを検索                                          | 幸                                                 | <ul> <li>アクティブ · ⑦ </li> <li>第 </li> <li>第 近畿大学</li> <li></li></ul> |
|------|----------------------------------------------------------------------------------------------------|---------------------------------------------------|---------------------------------------------------|---------------------------------------------------------------------|
| Mail | <b>》</b> 作成                                                                                                    | □ • C :                                           |                                                   | <b>259999999a@kindai.ac.jp</b> X<br>kindai.ac.jpによって管理されています        |
| Chat | □ 受信トレイ     2       ☆ スター付き     ()       ① スヌーズ中                                                                                                    | Gmail を使ってみる           受信トレイをカス<br>タマイズ         2 | 著名を設定                                             | 大郎                                                                  |
| Meet | <ul> <li>&gt;&gt;&gt;&gt;&gt;&gt;&gt;&gt;&gt;&gt;&gt;&gt;&gt;&gt;&gt;&gt;&gt;&gt;&gt;&gt;&gt;&gt;&gt;&gt;&gt;&gt;&gt;&gt;&gt;&gt;&gt;&gt;</li></ul> | □ ☆ Gmail チーム 新しい受信ト<br>□ ☆ Gmail チーム 公式 Gmail ア  | レイを使用するためのヒント - 受信トレー<br>プリをお試しください - 公式 Gmail アラ | 太良り 様<br>Google アカウントを管理                                            |
|      | ラベル +                                                                                                    |                                                   | プログラム ポリシー<br>Powered by Google                   | + アカウントを追加<br>ブライバシーボリシー・利用規約                                       |

② アカウント情報が表示されますので、画面左側メニューの「個人情報」をクリックします。

| Google アカウント                                                                                    |                                                                       | Q | 0 | ш | ۲ |
|-------------------------------------------------------------------------------------------------|-----------------------------------------------------------------------|---|---|---|---|
| <ul> <li>ホーム</li> <li>(4人)外報</li> <li>テータとプライバシー</li> <li>セキュリティ</li> <li>(外報共有と連絡先)</li> </ul> | ようこそ、近大太郎 さん<br>Google サービスを使利にご利用いただけるよう、情報、プライバシー、セキュリティを管理できます。詳細の |   |   |   |   |
| <ul> <li>お支払いと定用編入</li> <li>Geogle アカウントについて</li> </ul>                                         | コンテンツの移行<br>メールと Google ドライブのファイルを別の<br>Google アカウントに称行します<br>を試を開始   |   |   |   |   |

- ③ 「個人情報」画面の「連絡先情報」をクリックします。
  - 表示された「メールアドレス」画面の「予備のメールアドレス欄」に、登録したメールエイリアス (別名)が設定されていることを確認し、間違いがなければそのアドレスをコピーしてください。 ※「xxxx@msa.kindai.ac.jp」のアドレスはコピーしないでください。

| プロフィール写真 | プロフィール写真を追加して、自分らしいアカウントにしましょう                                                       | 太郎 | 予備のメールアドレス                                               |
|----------|--------------------------------------------------------------------------------------|----|----------------------------------------------------------|
| 名前       | 近大太郎                                                                                 | >  | アカウントへのログインに使用できる他のメールアドレスです。<br>使用されることもあります。           |
| 連絡先情報    | 2599999999a@kindai.ac.jp<br>2599999999a@msa.kindai.ac.jp<br>taro.kindai@kindai.ac.jp | ⊳  | 2599999999a@msa.kindai.ac.jp<br>taro.kindai@kindai.ac.jp |
|          | taro.kindai@msa.kindai.ac.jp                                                         |    | taro.kindai@msa.kindai.ac.jp                             |

#### 2-3. 送信者名とメールエイリアス(別名)を Gmail へ設定する

① ログイン後の画面で、画面右上の[☆]をクリックして、「すべての設定を表示」をクリックします。

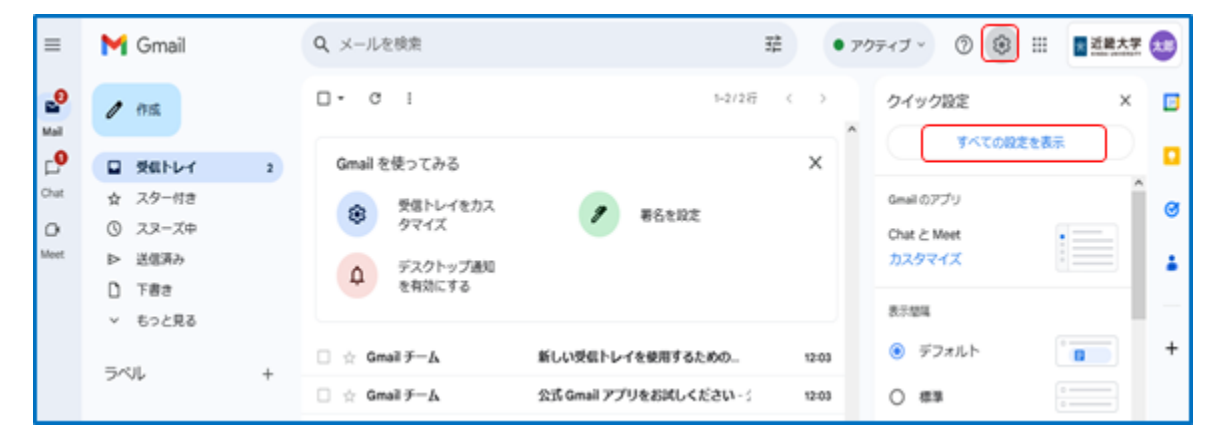

② 設定画面で「アカウント」タブをクリックし、「他のメールアドレスを追加」をクリックします。

| ≡          | M Gmail                                                       | <b>Q</b> メールを検索                                         |                                                       |         | ● アクティブ ヾ       | 0 🕸     | 000<br>000<br>000 | 近畿大学<br>XINDAI UNIVERSITY | 太郎 |
|------------|---------------------------------------------------------------|---------------------------------------------------------|-------------------------------------------------------|---------|-----------------|---------|-------------------|---------------------------|----|
| Mail       | <b>/</b> 作成                                                   | 設定                                                      |                                                       |         |                 |         |                   |                           | 31 |
| Chat       | ☑ 受信トレイ 2                                                     | 全般 ラベル 受信トレイ<br>オフライン テーマ                               | アカウントフィルタとフロック中のアトレス                                  | メール転送   | とPOP/IMAP アドオン  | ン チャットと | Meet 🖡            | 洋細                        |    |
| _N<br>Meet |                                                               | アカウント設定を変更:                                             | Google アカウントの設定<br>パスワードやセキュリティのオプションを変               | 更したり、他の | の Google サービスにア | クセスしたり  | できます。             | ^                         | 0  |
| mot        | <ul> <li>▶ 达信済み</li> <li>□ 下書き</li> <li>&gt; もつと見る</li> </ul> | <b>名前:</b><br>(近畿大学(@kindai.ac.jp)メ-<br>を使用して他のメール アドレス | 近大太郎 <259999999a@kindai.ac.jp><br><sup>-ル</sup><br>かり |         |                 | 情報を     | 編集                |                           | -  |
|            | 0.00                                                          | メールを送信します)<br>詳細を表示                                     |                                                       |         |                 |         |                   |                           | +  |

③ 「自分のメールアドレスを追加」画面が表示されますので、「名前」欄に変更したい名前を入力し、 「メールアドレス」欄へ先ほどコピーしておいたメールエイリアスを貼り付けます。

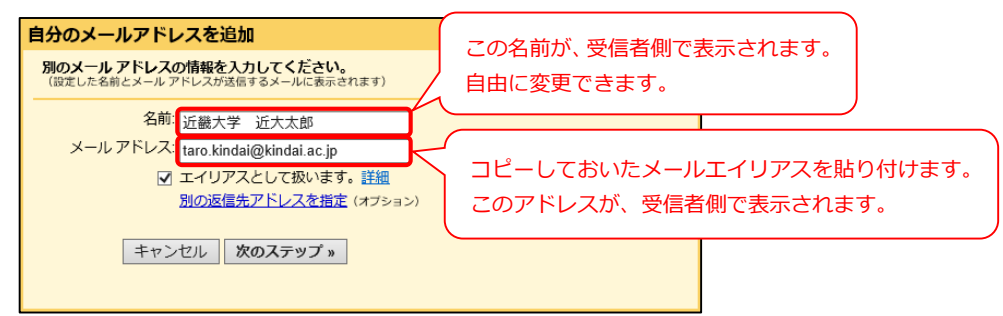

④ 「メールエイリアスとして扱います。」にチェックが入っていることを確認して、「次のステップ」 ボタンをクリックします。

|                                                           | 自分のメールアドレスを追加         |  |  |  |  |  |                             |
|-----------------------------------------------------------|-----------------------|--|--|--|--|--|-----------------------------|
| 別のメールアドレスの情報を入力してください。<br>(設定した名前とメールアドレスが送信するメールに表示されます) |                       |  |  |  |  |  |                             |
|                                                           | 名前: 近畿大学 近大太郎         |  |  |  |  |  |                             |
| メールアドレス:  taro.kindai@kindai.ac.jp<br>マエイリアスとして扱います。詳細    |                       |  |  |  |  |  |                             |
|                                                           |                       |  |  |  |  |  | <u>別の返信先アドレスを指定</u> (オブション) |
|                                                           | キャンセル <b>次のステップ »</b> |  |  |  |  |  |                             |

※ここで設定できるメールエイリアスは「@kindai.ac.jp」のアドレスのみです。

| ※「次のステップ」ボタンをクリック後、下記の「メールア <br><mark>入力したメールエイリアスに誤りがあります</mark> 。「戻る」ボタ<br>アスを入力し直してください。                                           | ドレスを確認」画面が表示された場合は、<br>タンをクリックして、正しいメールエイリ |
|----------------------------------------------------------------------------------------------------|--------------------------------------------|
| 自分のメールアドレスを追加                                                                                                    |                                            |
| メール アドレスを確認                                                                                                    |                                            |
| としてメールを送信するには、このメールアドレスの所有者である<br>ことを確認する必要があります。確認を行うには、[確認メールの送信] をクリックします。<br>に、アドレスを確認する手順を記載したメールが送信されます。<br>キャンセル * 戻る 確認メールの送信 |                                            |
|                                                                                                    |                                            |

⑤ 設定画面に戻りますので、「デフォルトに設定」をクリックして、設定したメールエイリアスが 「デフォルト」に変わったことを確認します。

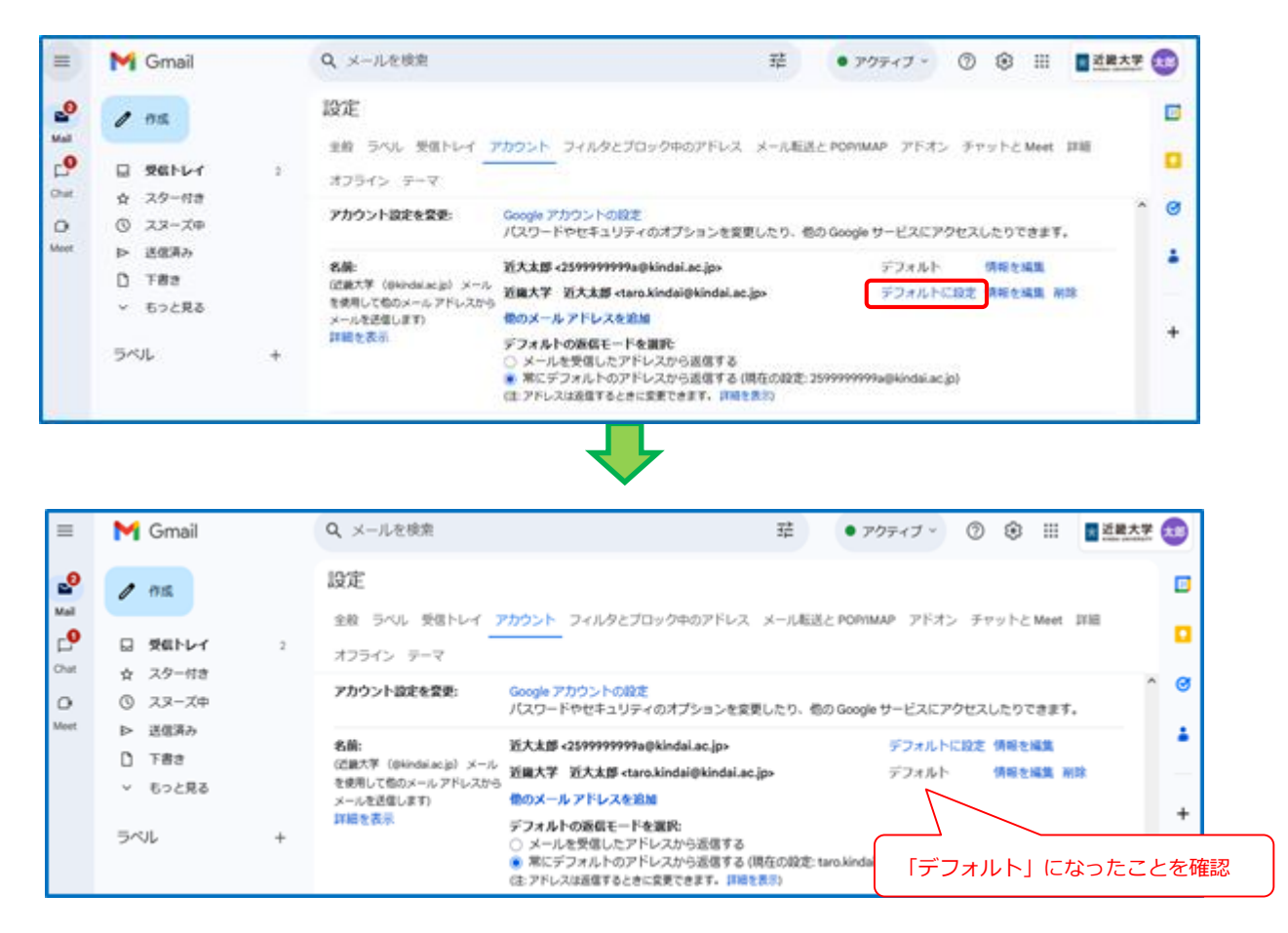

以上で、「はじめに行うこと(初回のみ)」は完了となります。

### 3. 注意事項

● 添付ファイルの形式

危険な実行コードを含む可能性のある実行ファイル(拡張子が exe ファイルや bat ファイル等)が添付されている メールを、送受信することはできません。これらのファイルが .zip、.tar、.tgz、.taz、.z、.gz などの形式に圧縮され ていても、送受信することはできません。

また Mac をご利用の方については、別の zip ファイルを含む zip ファイルを送信する場合、ファイルが破損する可能性が高くなるので注意してください。詳細については、こちらよりご確認ください。

● メールの上限サイズ

Gmail で送信が可能なメールの上限サイズは 25 MB 、受信が可能なメールの上限サイズは、50 MB です。 メールのヘッダーおよび本文、添付ファイルも含んだ容量となります。メールボックスのサイズは無制限です。 詳細については、こちらよりご確認ください。

#### ● 迷惑メールの定期的なチェック

Gmailのスパムメール、迷惑メール対策は、Google が自動で行います。必要なメールが迷惑メールに振り分けられている可能性がありますので、迷惑メールを定期的にチェックされることをお勧めします。なお、迷惑メールと判定されたメールは、30 日後に自動的に削除されますので注意してください。

迷惑メールに分類されるのを防ぐには、こちらに記載さている「迷惑メールのマークを外す」をご確認ください。

#### ● 送信に関する制限

Gmail では送信可能なメール数に以下の制限が設けられています。制限があるのは、1日に送信できるメールの数と、 メール 1 通あたりの宛先の数です。

・1日に送信可能なメール数は、2,000通になります。

・1 通あたりの宛先数([To]、[Cc]、[Bcc]の合計)は、2,000 件(外部の場合は 500 件)までになります。

- ※メーラー(SMTP 経由)で送信の場合、1 通あたりの宛先数([To]、[Cc]、[Bcc]の合計)は、100 件までになります。 また、Gmail の送信に関する制限事項の詳細については、こちらよりご確認ください。
- 自動転送に関する制限
   Cmail で自動転送が可能な転送先メールズドレ

Gmail で自動転送が可能な転送先メールアドレス件数は、20件となります。 詳細は、<u>こちら</u>をご覧ください。

● パスワード変更

パスワード変更は「KINDAI ID 設定変更 Web」より学内・学外から行えます。 詳細については、こちらよりご確認ください。

#### ● ブラウザでのメール読み込み

メールを開こうとすると、「読み込み中...」や「通常よりも時間が長くかかることがあります」と表示される場合が あり、簡易 HTML バージョンにリダイレクトされたり、空白のページが表示されることがあります。詳細について は、こちらよりご確認ください。

● Google の 2 段階認証機能

2段階認証は本学の共通認証システムで実現しているため、Google 独自の2段階認証機能は使用することはできません。Gmailの「ログインとセキュリティ」の画面に Google の2段階認証プロセスの設定項目がありますが、オンに設定しても有効にはなりません。